What is Course Review?

With the aim to establish a university-wide educational feedback system between faculty and students, Doshisha University has an online review system where lecturers publish their overall review of their class activities, including the results of final and paper examinations and their reactions to the "Course Evaluation Survey by Students."

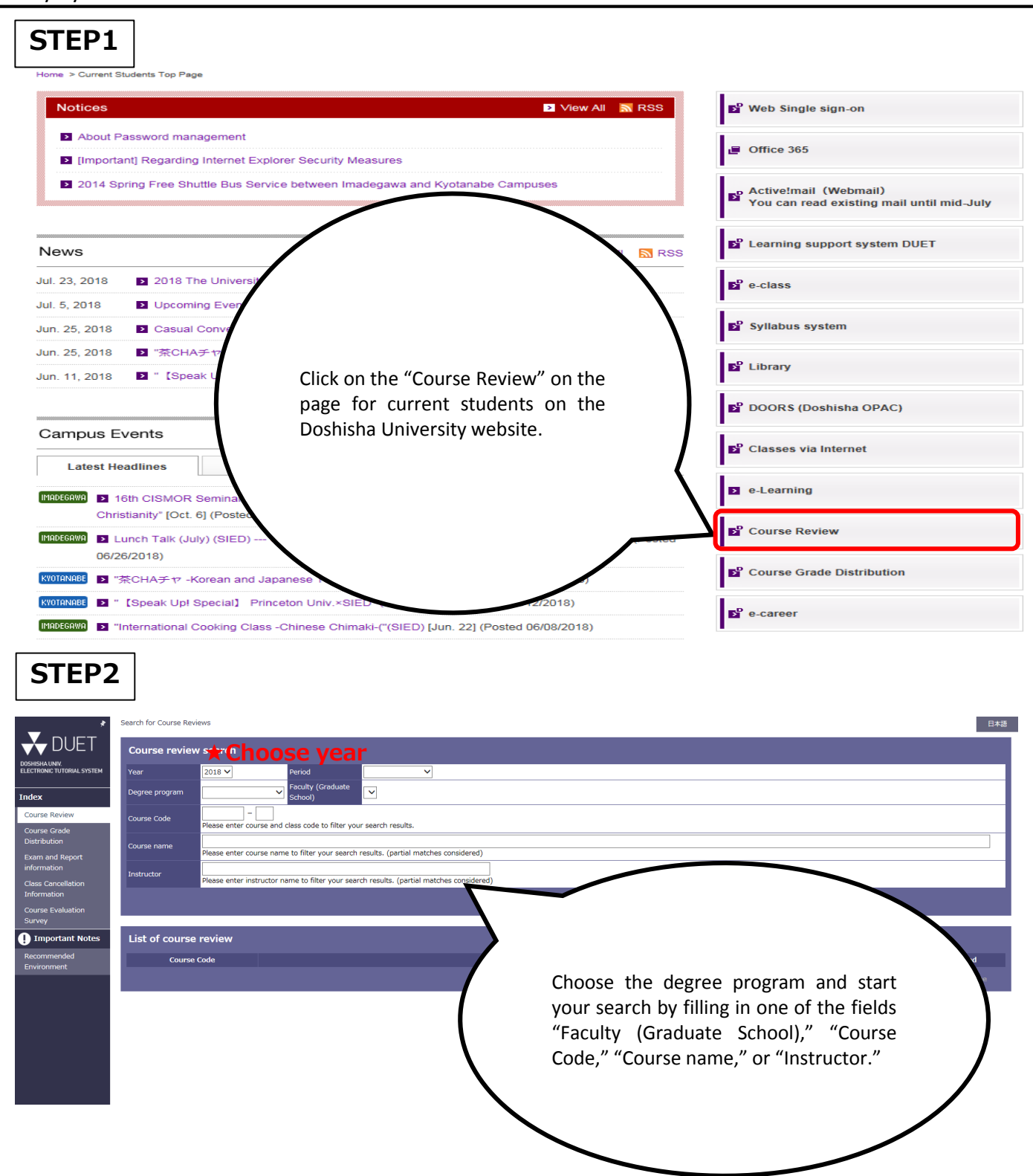

## How to Use Course Review

| STEP3                                        | 8                                                                            |                                                                                      |                              |                                           |                  |               |  |  |  |  |  |
|----------------------------------------------|------------------------------------------------------------------------------|--------------------------------------------------------------------------------------|------------------------------|-------------------------------------------|------------------|---------------|--|--|--|--|--|
| *                                            | Search for Course Rev                                                        | iews                                                                                 |                              |                                           |                  | 日本語           |  |  |  |  |  |
| <b>V</b> DUET                                | Course review                                                                | w search                                                                             |                              |                                           |                  |               |  |  |  |  |  |
| DOSHISHA UNIV.<br>ELECTRONIC TUTORIAL SYSTEM | Year                                                                         | 2017 🗸                                                                               | Period                       | <b>v</b>                                  |                  |               |  |  |  |  |  |
| Index                                        | Degree program                                                               | Undergraduate cours                                                                  | Faculty (Graduate<br>School) | Faculty of Policy Studies                 |                  |               |  |  |  |  |  |
| Course Review                                | Course Code                                                                  |                                                                                      |                              |                                           |                  |               |  |  |  |  |  |
| Course Grade<br>Distribution                 | Course name                                                                  | Please enter course and class code to hiter your search results.                     |                              |                                           |                  |               |  |  |  |  |  |
|                                              |                                                                              | Please enter course name to filter your search results. (partial matches considered) |                              |                                           |                  |               |  |  |  |  |  |
| information                                  | Instructor                                                                   |                                                                                      |                              |                                           |                  |               |  |  |  |  |  |
| Class Cancellation                           |                                                                              | Please enter instructor                                                              | name to filter your sea      | rch results. (partial matches considered) |                  |               |  |  |  |  |  |
| Information                                  | > Search > Reset                                                             |                                                                                      |                              |                                           |                  |               |  |  |  |  |  |
| Survey                                       |                                                                              |                                                                                      |                              |                                           |                  |               |  |  |  |  |  |
| Important Notes                              | List of course                                                               | review                                                                               |                              |                                           |                  |               |  |  |  |  |  |
| Recommended                                  | Course                                                                       | Code                                                                                 |                              | Course name                               | Instructor       | Last updated  |  |  |  |  |  |
| Environmenc                                  | 1070010                                                                      | 01-005 Semi                                                                          | nar I-5                      |                                           | KAKIMOTO AKIHITO | Mar. 5, 2018  |  |  |  |  |  |
|                                              | 1070010                                                                      | 01-010 Semi                                                                          | nar I-10                     |                                           | KAZAMA NORIO     | Mar. 20, 2018 |  |  |  |  |  |
|                                              | 1070010                                                                      | 01-014 Semi                                                                          | nar I-14                     |                                           | NEGISHI SHOKO    | Feb. 21, 2018 |  |  |  |  |  |
|                                              | 1070010                                                                      | 01-016 Semi                                                                          | nar I-16                     |                                           | чамото уиміко    | Jan. 25, 2018 |  |  |  |  |  |
|                                              | 10700101-017<br>10700101-019<br>10700101-022<br>10700101-024<br>10700101-025 |                                                                                      | nar I-17                     |                                           | муоко            | Mar. 22, 2018 |  |  |  |  |  |
|                                              |                                                                              |                                                                                      | nar I-19                     |                                           |                  | Mar. 24, 2018 |  |  |  |  |  |
|                                              |                                                                              |                                                                                      | nar I-22                     | Click on the name of the course you       |                  | Feb. 6, 2018  |  |  |  |  |  |
|                                              |                                                                              |                                                                                      | nar I-24                     | wish to see from the list of course       |                  | Mar. 4, 2018  |  |  |  |  |  |
|                                              |                                                                              |                                                                                      | nar I-25                     | roviow (Courses that the offering         |                  | Mar. 26, 2018 |  |  |  |  |  |
|                                              | 1070010                                                                      | 01-027 Semi                                                                          | nar I-27                     | Teview. (Courses that the offering        |                  | Feb. 28, 2018 |  |  |  |  |  |
|                                              | 1070010                                                                      | 01-034 Semi                                                                          | har I-34                     | faculty does not publish the course       |                  | Mar. 31, 2018 |  |  |  |  |  |
|                                              | 1070010                                                                      | 01-035 Semi                                                                          | nar I-35                     | review will not be displayed.)            | <u> </u>         | Jan. 29, 2018 |  |  |  |  |  |
|                                              | 107001:                                                                      | L1-005 Semi                                                                          | nar II-5                     |                                           | То               | Aug. 17, 2017 |  |  |  |  |  |
| 107                                          |                                                                              | 11-010 Seminar II-10                                                                 |                              |                                           | RIO              | Sep. 14, 2017 |  |  |  |  |  |
|                                              | 107001                                                                       | L1-011 Semi                                                                          | nar II-11                    |                                           | о макото         | Sep. 11, 2017 |  |  |  |  |  |

## STEP4

Search for Course Reviews > Course Reviews

| <b>v</b>                                     | SearChillor Course Nerviews |                                                                                 |                                                                                                |                                                            |  |  |  |  |  |  |
|----------------------------------------------|-----------------------------|---------------------------------------------------------------------------------|------------------------------------------------------------------------------------------------|------------------------------------------------------------|--|--|--|--|--|--|
| V DUE I                                      | Course review               |                                                                                 |                                                                                                |                                                            |  |  |  |  |  |  |
| DOSHISHA UNIV.<br>ELECTRONIC TUTORIAL SYSTEM | Course name                 | Seminar II-17                                                                   | Seminar II-17                                                                                  |                                                            |  |  |  |  |  |  |
|                                              | Course Code                 | 10700111-017                                                                    | Year                                                                                           | 2017 Spring                                                |  |  |  |  |  |  |
| Index<br>Course Review                       | Instructor                  | You can chack the i                                                             | nstructor's comm                                                                               | parts on the following tenics (not necessarily all of them |  |  |  |  |  |  |
| Course Grade<br>Distribution                 | Course review int           | are covered)                                                                    | an check the instructor's comments on the following topics (not necessarily all of them world) |                                                            |  |  |  |  |  |  |
| Exam and Report<br>information               |                             | ale covereu).                                                                   | overeuj.                                                                                       |                                                            |  |  |  |  |  |  |
| Class Cancellation<br>Information            |                             | ①View of instructor regarding results of "Course Evaluation Survey by Students" |                                                                                                |                                                            |  |  |  |  |  |  |
| Course Evaluation<br>Survey                  |                             | ②Comments regarding and requests toward students from instructor                |                                                                                                |                                                            |  |  |  |  |  |  |
| Important Notes                              |                             | ③Advice to stud                                                                 | dvice to students regarding future learning activities etc.                                    |                                                            |  |  |  |  |  |  |
| Environment                                  |                             | 4Explanation of                                                                 | intent of questio                                                                              | ns on final examination and/or paper examination           |  |  |  |  |  |  |
|                                              |                             | <b>5</b> Comments on                                                            | status of answers                                                                              | s on final examination and/or paper examination            |  |  |  |  |  |  |
|                                              |                             | 6 Comments on                                                                   | results of experir                                                                             | nents, practical training etc.                             |  |  |  |  |  |  |
|                                              |                             | ⑦Supplementary                                                                  | y explanation on                                                                               | course goals, class management and/or evaluation criteria  |  |  |  |  |  |  |
|                                              |                             | 8 Overview of fi                                                                | inal evaluation                                                                                |                                                            |  |  |  |  |  |  |